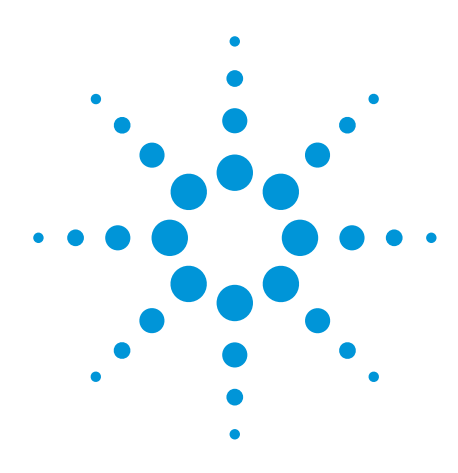

# 安捷伦 Medalist i1000D 分线资源探讨

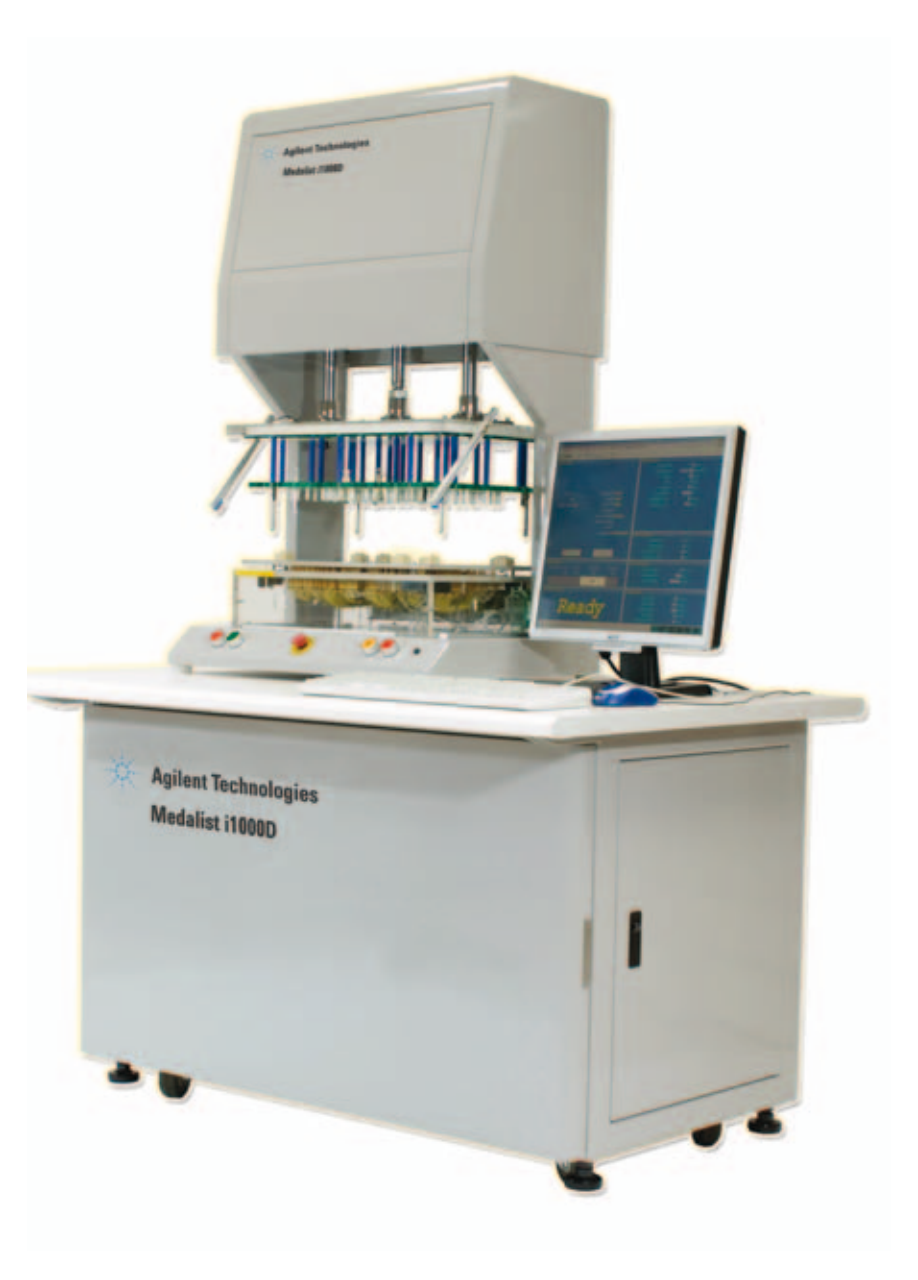

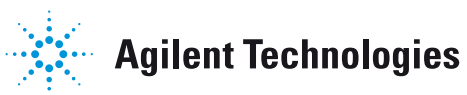

# 摘要

Medalist i1000D 在线测试系统若有 DIGITAL 测试 时,会需要经过 TPG 做分线的动作,将原先全部都 是 ANALOG 的资源分成一部分是 ANALOG 资源,另一 部分是 DIGITAL资源,主要目的对客户而言除了可以降 低 PIN CARD 的价钱,也可以达到 ICT 的测试。

## 前言

Medalist i1000D 的测试程序可分为 MDA 和 ICT 两种, 主要是由 pins, nails, i1000 BOM, ATD 档案所架构出来的, 那这些档案是如何产生的呢?

一开始需要拿到 CAD 以及 BOM 档案, CAD 可 以经由软件分析如 Agilent TestSight, Fabmaster 等产 生 pins & nails, BOM 则需要改变成 i1000 BOM 的格式, 有 了 pins, nails & i1000 BOM 后可以经由i1000D的附属程序 BOM TO ATD 输入此三个档案产生 ATD档案,此ATD 即 为11000D 的主要程序,pins, nails, i1000 BOM,ATD 必须在 同一个路径下执行 i1000D 的测试软件并开启 ATD 文件开 始 MDA Debug,若需要进行 ICT digital 测试则在 MDA 程 序完成后执行 TPG完成分线动作将 MDA 的资源分成 ANA-LOG 资源和 DIGITAL 资源并更新 MDA 程序内的 pins, nails & ATD,这些更新的档案内容会包含有 DIGITAL 的点号,如 此即可进行 Debug 来完成 ICT 测试,而这个章节我们所要 探讨的就是程序过程发展中软件是如何分配资源,程序 发展流程图如下表

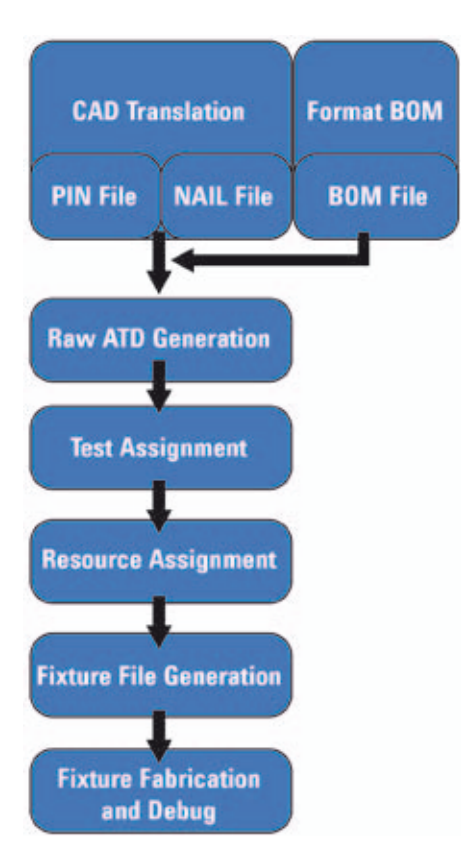

# MDA测试的文件格式

经由 CAD 分析后会产生pins, nails 档案,在分析选测 点过程中,须由 CAD 分析人员将选到的测点编号由 \$1 开 始算往下排起,并排成类似像一条线一直延续下去的形 状,最好在两点之间不可以有其它的线相互交错,我们 称之为(Dragon Diagram)如图(一)示,如此方式会按照这 样的排法产生出nails,治具制作时可以产生测点图透明 片,主要目的是方便程序发开人员容易找寻测点以及方 便除错治具问题。

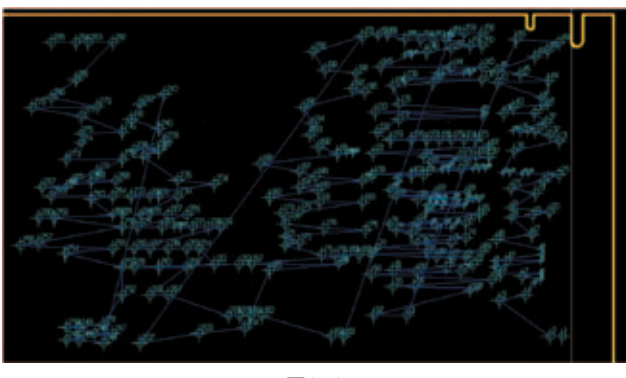

图(一)

## 至于 pins, nails 格式如下:

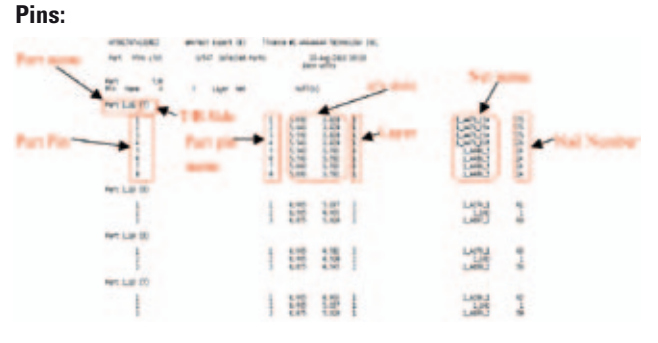

(1) Part Name: 组件名称

(2) Part Pin: 组件的脚位

- (3) T/B side: 此组件是位于上板/下板, T=上板/B=下板
- (4) Part Pin Name: 组件脚位的名称
- (5) x/y axis: 此组件在 PCB 板的地址, 以X/Y 轴表示
- (6) Layer: 此组件位于 PCB 的哪一层
- (7) Net Name: 测试点的名称以字符表示
- (8) Nail Number: 测试点的名称以数字表示

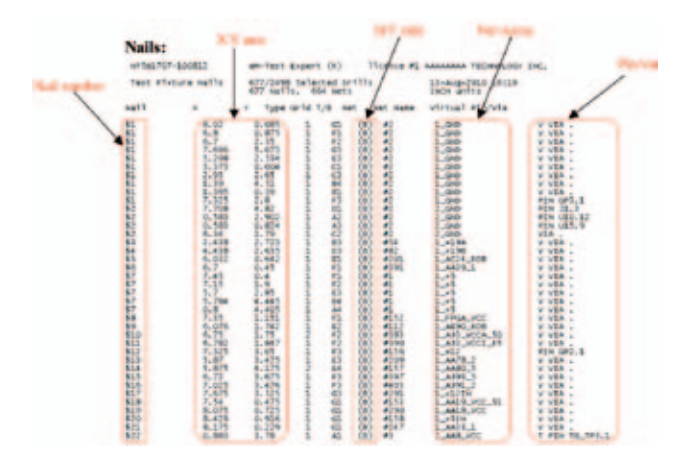

- (1) nail number: 定义每个 net 的针点名称,以数目字表示, 一个 net 只能有一个数目字表示
- (2) X/Y axis: 由 X/Y 轴来表示此针点位于 PCB 板哪一个 位置
- (3) B/T side: 显示位于 PCB 的哪一面 B: 朝底面, T: 朝上面
- (4) Net name: 每个 net 的名称, 由 CAD 来定义
- (5) Pin/Via: 定义此net 是测试点或是via 点, pin=测试点,via=via 孔

## Medalist i1000D 测试的资源分配

上个章节谈到在做资源分配前要先做针点的排序 以及档案的格式,接下来所要讨论的是11000软件如何 将 MDA 的 NAIL & PINS 格式转换成有analog 及 digital 的测 试针点号。

在执行分线前,必须先去软件内的程序发展(TPG)指 定带测板的电源点和地点,如下图,如此完成分线后 会将先前所指定的电源和地点从针点#1开始排起,目 前i1000D软件会先从地点开始排起,一般地点软件会先 设为针点#1。

| Power and                                                                                                    | GND Assi  | 1                                                                                                    |           |                           |                                                                                                    |
|----------------------------------------------------------------------------------------------------|-----------|----------------------------------------------------------------------------------------------------|-----------|---------------------------|----------------------------------------------------------------------------------------------------|
| Prove<br>Letter                                                                                                    |           | GND<br>15/940                                                                                                    | -         |                           |                                                                                                    |
|                                                                                                    |           | 1_GMD<br>2_GMD                                                                                                    |           |                           |                                                                                                    |
| ALL REAL                                                                                                    | Summer of | and some start                                                                                                    |           | 10 CHID                   | -                                                                                                    |
| Dest North                                                                                                    | oatha     | Concerning of the local division of the local division of the loca | DUT PS GF | Contraction of the second | Conception of the local division of the local division of the loca |
| and the second second                                                                                                    | NETIER.   | 1.50254                                                                                                    | 1.41218   | 72                        | 1                                                                                                    |
|                                                                                                    |           | 2 50V54                                                                                                    | 1_+585    |                           | 1                                                                                                    |
|                                                                                                    |           | 2.00V5A                                                                                                    | 2.+12     | 12                        | 1                                                                                                    |
| and the second second se |           | 4 90V5A                                                                                                    | 2.+5      |                           | 1                                                                                                    |
| 7                                                                                                    |           |                                                                                                    |           |                           |                                                                                                    |
|                                                                                                    |           |                                                                                                    |           |                           |                                                                                                    |

设定完电源和地点及其他数据后即可以进行分线动 作,如下图按下 "RUN ALL STEPS"后即完成分线动作:

|                          | Test Developer-Program Generator                                                                                                    |
|--------------------------|----------------------------------------------------------------------------------------------------|
| Part Assignment          | Power Assignment   Logic Family   Custom Wang Assignment   Vectories Eest Assignment   Projram Commuter                                                                                                    |
| Logic Family             |                                                                                                    |
| Custon Wing              |                                                                                                    |
| Vectories Test           | Testing and the second second |
| Program Generator        | Mare All Dogo                                                                                                    |
| Spinster Fictures (1991) | Message Window                                                                                                    |

### 分线动作的软件处理如下(以20的针点为例)

#### 步骤1.处理地和电源点

经过TPG设定,软件会知道哪些是地点哪些是电源 点,因此如下图(一)灰色框针点#10是地点GND,红色 框针点#15,#17是电源点+12,+5,分线后地和电源点会 往针点#1开始排序,地点#10→针点#1,电源点#15→ 针点#2,针点#17→针点#3,原先的针点#1,#2,#3则 会往后移变成针点#4,#5,#6请参见蓝色线,地和电源点 空下的部分会让后面的针点向前递补让所有针点会重排 序请参见绿色箭头。

| Nail    | x     | Y     | Typ | pe Grid | T/  | B Net | Net Name | Virtual Pin/Vo |
|---------|-------|-------|-----|---------|-----|-------|----------|----------------|
|         | 0.653 | 4.860 | 1   | A4      | (B) | #38   | A        | V VIA          |
| = \$2   | 0.636 | 4.475 | 1   | A4      | (B) | #44   | в        | V VIA          |
| \$3     | 0,800 | 4.545 | 2   | A4      | (B) | #43   | c        | V VIA:         |
| \$4     | 0.860 | 4.603 | 1   | A4      | (B) | #48   | D        | V VIA          |
| \$5     | 0.800 | 4.695 | 1   | A4      | (B) | #49   | E        | V VIA          |
| \$6     | 0.800 | 5.000 | 1   | A5      | (B) | #46   | F        | V VIA          |
| \$7     | 0.800 | 5.130 | 1   | A5      | (8) | #42   | G        | V VIA .        |
| \$8     | 0.860 | 5.058 | 2   | AS      | (B) | #41   | H        | V VIA .        |
| \$9     | 1.050 | 5.060 | 1   | AS      | (B) | #51   | 1        | V VIA .        |
| \$10    | 1,160 | 5.000 | 1   | A.5     | (B) | #50   | GND      | V VIA .        |
| \$ \$11 | 1.050 | 4.940 | 2   | A4      | (B) | #47   | 1        | V VIA .        |
| \$12    | 1.090 | 4.875 | 2   | A4      | (B) | #526  | K        | V VIA .        |
| \$13    | 1,090 | 4.775 | 1   | A4      | (B) | #45   | L        | V VIA          |
| \$14    | 1.215 | 4.830 | 1   | A4      | (B) | #36   | M        | V VIA .        |
| \$15    | 1,440 | 4.825 | 1   | B4      | (0) | #52   | +12      | V VIA .        |
| \$16    | 1,440 | 4.625 | 1   | 84      | (B) | #600  | N        | V VIA          |
| \$17    | 1.160 | 4.545 | 1   | A4      | (B) | #39   | +5       | V VIA .        |
| \$18    | 1.035 | 4.605 | 1   | A4      | (B) | #40   | 0        | V VIA          |
| \$10    | 1.035 | 4.485 | 1   | A4      | (B) | #37   | P        | V VIA .        |
| 317     |       |       |     |         |     |       |          |                |

经过排序后地和电源点以放到最前面,其他针点重 排序如图(二)

| Nail | x     | Y     | Typ | e Grid | T/B | Net  | Net Name | Virtual Pin/Via |
|------|-------|-------|-----|--------|-----|------|----------|-----------------|
| \$1  | 1,160 | 5.000 | 1   | A5     | (B) | #50  | GND      | V VIA .         |
| \$2  | 1.440 | 4.825 | 1   | 84     | (B) | #52  | +12      | V VIA .         |
| \$3  | 1.160 | 4.545 | 1   | A4     | (B) | #39  | +5       | V VIA.          |
| \$4  | 0.653 | 4.860 | 1   | A4     | (B) | #38  | A        | V VIA .         |
| \$5  | 0.636 | 4.475 | 1   | A4     | (B) | #44  | в        | V VIA .         |
| \$6  | 0.800 | 4.545 | 2   | A4     | (B) | #43  | С        | V VIA .         |
| \$7  | 0.860 | 4.603 | 1   | A4     | (B) | #48  | D        | V VIA .         |
| \$8  | 0.800 | 4.695 | 1   | A4     | (B) | #49  | E        | V VIA .         |
| \$9  | 0.800 | 5.000 | 1   | A5     | (B) | #46  | F        | V VIA .         |
| \$10 | 0.800 | 5.130 | 1   | A5     | (B) | #42  | G        | V VIA .         |
| \$11 | 0.860 | 5.058 | 2   | AS     | (B) | #41  | H        | V VIA .         |
| \$12 | 1.050 | 5.060 | 1   | A5     | (B) | #51  | 1        | V VIA .         |
| \$13 | 1.050 | 4.940 | 2   | A4     | (B) | #47  | 1        | V VIA .         |
| \$14 | 1.090 | 4.875 | 2   | A4     | (B) | #526 | ĸ        | V VIA .         |
| \$15 | 1.090 | 4.775 | 1   | A4     | (B) | #45  | L        | V VIA .         |
| \$16 | 1.215 | 4.830 | 1   | A4     | (8) | #36  | м        | V VIA .         |
| \$17 | 1,440 | 4.625 | 1   | B4     | (B) | #600 | N        | V VIA .         |
| \$18 | 1.035 | 4.605 | 1   | A4     | (8) | #40  | 0        | V VIA .         |
| \$19 | 1.035 | 4.485 | 1   | A4     | (B) | #37  | P        | V VIA.          |
| \$20 | 1.500 | 4.151 | 1   | 84     | (B) | #165 | Q        | V VIA .         |

图(二)

#### 步骤2.处理 analog 和 digital 的点号

在TPG分线前,已经选取哪些IC需要做DIGITAL测试 并给予library,因此执行分线时会针对library的部份将需 要的针点列为 digital 针点号码从#5000 开始,其他的点号 则列为 analog 针点如图 (三)。

假设针点#6,#8,#9,#14,#16,#18,#20参见黄色圈, 经由软件分析后是 digital 针点,会按照由上而下的方式排 序,第一个找到的 digital 点会被设定成 digital 的第一个针点 号#5002,在分完 digital 针点号后,原先被选为 digital 的 analog 针点号已经不见了,因此软件会将后面的 analog 针点 号往上递补,所以针点#6,#8,#9,#14,#16,#18,#20 被认定 成 digital 针点而被改成针点#5002,#5004,#5006,#5008,#5 010,#5012,#5014。

| Nail | x     | Y     | Туре | Grid       | T/B | Net  | Net Name | Virtual Pin/Via |
|------|-------|-------|------|------------|-----|------|----------|-----------------|
| \$1  | 1.160 | 5.000 | 1    | A5         | (B) | #50  | GND      | V VIA .         |
| \$2  | 1.440 | 4.825 | 1    | B4         | (B) | #52  | +12      | V VIA .         |
| \$3  | 1.160 | 4.545 | 1    | A4         | (B) | #39  | +5       | V VIA .         |
| \$4  | 0.653 | 4.860 | 1    | A4         | (B) | #38  | А        | V VIA .         |
| \$5  | 0.636 | 4.475 | 1    | A4         | (B) | #44  | в        | V VIA .         |
| \$6  | 0.800 | 4.545 | 2    | A4         | (B) | #43  | с        | V VIA .         |
| \$7  | 0.860 | 4.603 | 1    | A4         | (B) | #48  | D        | V VIA .         |
| \$8  | 0.800 | 4.695 | 1    | A4         | (B) | #49  | E        | V VIA .         |
| \$9  | 0.800 | 5.000 | 1    | A5         | (B) | #46  | F        | V VIA.          |
| \$10 | 0.800 | 5.130 | 1    | A5         | (B) | #42  | G        | V VIA .         |
| \$11 | 0.860 | 5.058 | 2    | A5         | (B) | #41  | н        | V VIA .         |
| \$12 | 1.050 | 5.060 | 1    | A5         | (B) | #51  | I        | V VIA .         |
| \$13 | 1.050 | 4.940 | 2    | A4         | (B) | #47  | J        | V VIA .         |
| \$14 | 1.090 | 4.875 | 2    | A4         | (B) | #526 | к        | V VIA .         |
| \$15 | 1.090 | 4.775 | 1    | A4         | (B) | #45  | L        | V VIA .         |
| \$16 | 1.215 | 4.830 | 1    | A4         | (B) | #36  | М        | V VIA .         |
| \$17 | 1.440 | 4.625 | 1    | <b>B</b> 4 | (B) | #600 | N        | V VIA .         |
| \$18 | 1.035 | 4.605 | 1    | A4         | (B) | #40  | 0        | V VIA .         |
| \$19 | 1.035 | 4.485 | 1    | A4         | (B) | #37  | Р        | V VIA .         |
| \$20 | 1.500 | 4.151 | 1    | B4         | (B) | #165 | Q        | V VIA .         |
|      |       |       |      |            |     |      |          |                 |

图(三)

#### 经过排序后 analog 和 digital 的分线针点如图 (四)

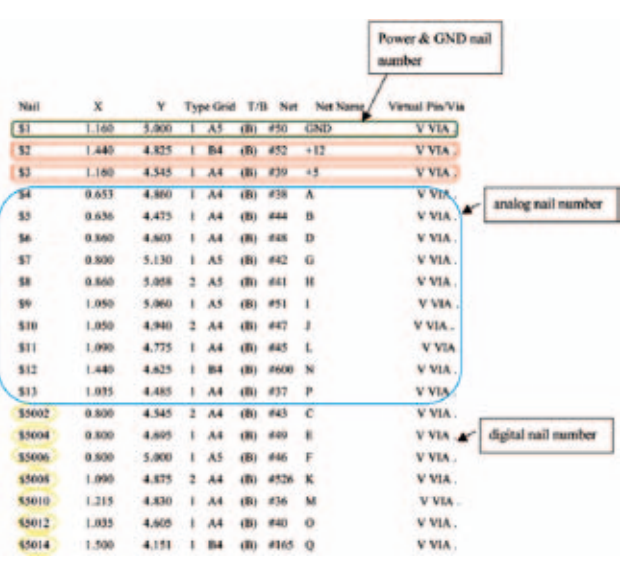

图(四)

# Medalist i1000D 测试的上/ 下板资源分配

ICT执行分线除了分 analog & digital 点号还可能会有 上/下板的问题,若在TPG 内设定不要用转接针,这时则 需要在分线的步骤考虑上/下板分线的状况,因为有上/ 下板问题所以在 CAD 分析时必须将 NAIL 档上板的点号和 下板的点号分开并且还要排序成一条龙的形状,下面分 析 analog 和 digital 点号在上/下板的状况

## (1).ANALOG上/下板的资源分配

如下图是经由分线过后上/下板的分线结果,蓝色框 部分是 analog 下板的点号,红色框部分是analog上板点 号,nail 点号 #94 是下板的最后一个点号是第一张开关卡 第二个 connecter 的第 30 点,所以下个针点号是上板的第 一个点必须跳一个 connecter 所以是针点 #129 是第二张开 关卡第一个 connecter 的第 1个针点。

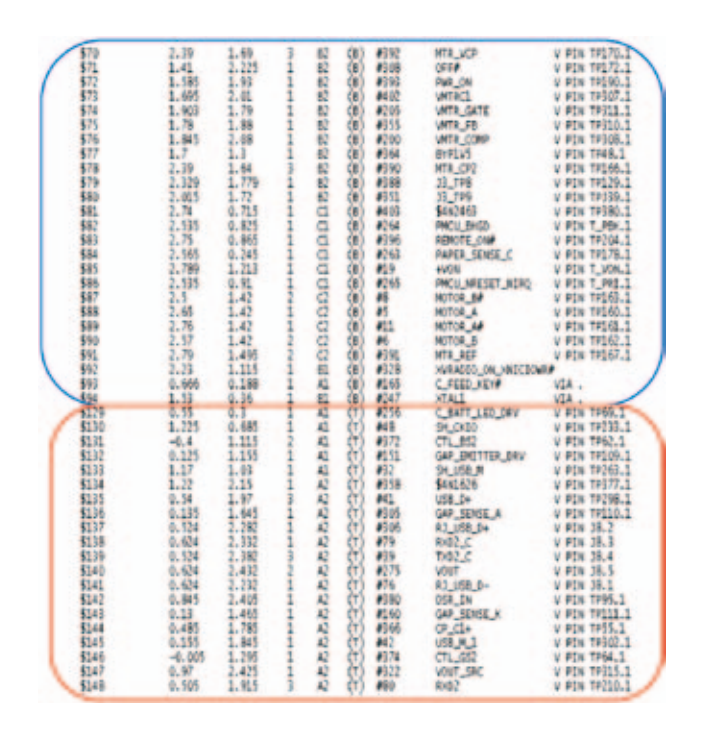

## (1).DIGITAL上/下板的资源分配

如下图是经由分线过后上/下板的分线结果,蓝色 框部分是 digital 下板的点号,红色框部分是 digital 上板 点号,nail 点号#5222 是下板的最后一个点号是第4张开 关卡第1个 connecter 的第30点,所以下个针点号是上 板的第一个点必须跳一个 connecter 所以是针点#5226 是 第4张开关卡第二个 connecter 的第1个针点。

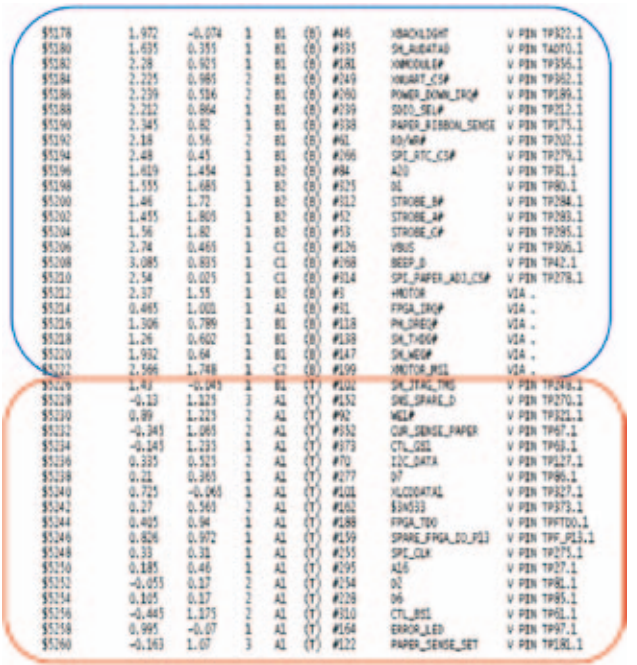

## 结论

分线程序是 Agilent i1000D 中和 Agilent i3070 不一样的 部分,也是让3070 的用户最不了解的地方,由于i1000 是 用nail 号码来表示 node 名称,也因为会有针点图提供治 具除错用,和上/下板转接针的设定,所以在 CAD 分析 时一定先将上下板分好并分别做针点的排序,如此经 过i1000 TPG分线后可以减少使用者除错的时间,经由上 述的介绍相信可以让用户能更容易的了解i1000 分线的架 构及流程。

### 欢迎订阅免费的

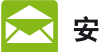

安捷伦电子期刊

www.agilent.com/find/emailupdates 根据您的选择即时呈送的产品和应用软件新闻

# ΛXi<sub>e</sub>

www.axiestandard.org AdvancedTCA<sup>®</sup> Extensions for Instrumentation and Test(AXIe)是基于AdvancedTCA<sup>®</sup>标准的一 种开放标准,将AdvancedTCA<sup>®</sup>标准扩展到通 用测试和半导体测试领域。安捷伦是AXIe联 盟的创始成员。

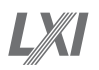

#### www.lxistandard.org

局域网扩展仪器(LXI)将以太网和Web网络的 强大优势引入测试系统中。安捷伦是LXI联盟 的创始成员。

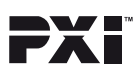

http://www.pxisa.org PCI扩展仪器(PXI)模块化仪器提供坚固耐用、 基于PC的高性能测量与自动化系统。

## 安捷伦渠道合作伙伴

www.agilent.com/find/channelpartners 黄金搭档:安捷伦的专业测量技术和丰富产品 与渠道合作伙伴的便捷供货渠道完美组合。

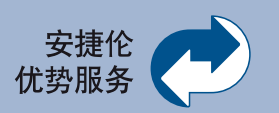

安捷伦优势服务旨在确保设备 在整个生命周期内保持最佳状态, 为您的成功奠定基础。我们提供测 量与服务方面的专业经验,支持您 设计创新产品。我们不断投资开发 新的工具和流程,努力提高校准和 维修效率,降低拥有成本,为您的 开发工作铺平道路,让您保持卓越 的竞争力。

www.agilent.com/find/advantageservices

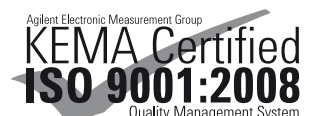

www.agilent.com/quality

## www.agilent.com.cn www.agilent.com.cn/find/i1000D

请通过 Internet、电话、传真得到 测试和测量帮助。 热线电话: 800-810-0189、400-810-0189 热线传真: 800-820-2816、400-820-3863

安捷伦科技(中国)有限公司 地址:北京市朝阳区望京北路3号 电话:800-810-0189 (010) 64397888 传真:(010) 64390278

邮编: 100102

# 上海分公司

地址: 上海张江高科技园区 碧波路 690 号 4 号楼 1-3 层 电话: (021) 38507688 传真: (021) 50273000 邮编: 201203

广州分公司

地址: 广州市天河北路233号 中信广场66层07-08室 电话: (020) 38113988 传真: (020) 86695074 邮编: 510613

щрэщ. 510013

成都分公司 地址:成都高新区南部园区 拓新西一街116号 电话:(028)83108888 传真:(028)85330830

邮编: 610041

#### 深圳分公司

地址: 深圳市福田中心区 福华一路六号免税商务大厦3楼 电话: (0755) 83079588

传真: (0755) 82763181 邮编: 518048

#### 西安分公司

地址:西安市碑林区南关正街88号 长安国际大厦D座5/F 电话: (029) 88867770

传真: (029) 88861330

## 邮编: 710068

安捷伦科技香港有限公司 地址:香港太古城英皇道1111号

太古城中心1座24楼 电话: (852) 31977777 传真: (852) 25069256

#### 香港热线: 800-938-693 香港传真: (852) 25069233

E-mail: tm\_asia@agilent.com

本文中的产品指标和说明可不经通知而更改 © Agilent Technologies, Inc. 2010 出版号: 5990-7172CHCN 2010年12月 印于北京

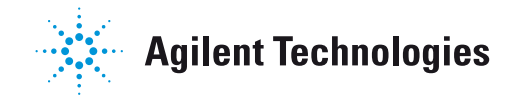